## Cum prelungim online termenul unei cărți împrumutate

1. Se apelează catalogul on-line din pagina bibliotecii <u>https://unitbv.ro/biblioteca</u> folosind butonul "Acces catalog online".

2. Cititorul înscris la bibliotecă, cu permis de bibliotecă *valid*, se autentifică dând click pe opțiunea **Conectare** (dreapta - sus) și introducând numele de utilizator și parola.

| ← → C ▲ Not secure   I          | http://193.254.231.112:8280/libe                     | rty/libraryHome.do         |                          |                                                                        |                                                                       |                                                                | 6 ☆ <b>6 *</b> ■ .         | ± :     |
|---------------------------------|------------------------------------------------------|----------------------------|--------------------------|------------------------------------------------------------------------|-----------------------------------------------------------------------|----------------------------------------------------------------|----------------------------|---------|
| Universitatea Transilvania Bras | iov Lib                                              |                            |                          |                                                                        |                                                                       | 0                                                              | Register/Inregistrare Cone | nectare |
|                                 |                                                      |                            |                          |                                                                        |                                                                       |                                                                | -                          |         |
|                                 | •                                                    | Căutare de Bază            | Căutare avansată         | Căutare federativă                                                     | Răsfoiește după                                                       |                                                                |                            |         |
|                                 |                                                      | Word v Căutare expresie ge | enerală introduceți aici |                                                                        |                                                                       |                                                                |                            | X       |
| ·                               |                                                      | Search this library 👻      |                          | Show last result - Show                                                | r the results of your last search again. 🕤                            |                                                                |                            |         |
|                                 |                                                      |                            |                          |                                                                        |                                                                       |                                                                |                            |         |
| ACASĂ                           | 60 F                                                 | ALTE CĂUTĂRI               |                          |                                                                        |                                                                       |                                                                |                            |         |
|                                 |                                                      |                            |                          |                                                                        |                                                                       |                                                                |                            |         |
| Acasă                           | ORAR DE FUNCȚIONARE                                  |                            | CĂRȚI ACHIZIȚIONATE      |                                                                        | APLICAŢIA MOBIL LIB                                                   | ERTY                                                           |                            |         |
| Home                            | Sala de lectură (Iuliu Maniu 41A):                   |                            | Achizitii din fonduri b  | Achizitii din fonduri bugetate - Cercetare R.9452 Descărcați aplicația |                                                                       | entru mobil Liberty Link                                       |                            |         |
|                                 | Marţi- Vineri: 8:00 - 20:00<br>Sâmbătă: 8:00 - 14:00 | )                          | Achizitii din fonduri p  | entru centre de cercetare                                              | pentru a putea cauta<br>împrumuturile folosir<br>Pentru configurare u | resurse și gestionă<br>id telefonul.<br>mati nasii de mai ios: | 🔊 / Libert                 | ty      |

3. După conectare se accesează meniul "Portalul meu – Împrumuturi" pentru vizualizarea publicațiilor împrumutate.

| ACASĂ |                        | 👤 PORTALUL MEU                 | 🚓 ALTE CĂUTĂRI                                           |
|-------|------------------------|--------------------------------|----------------------------------------------------------|
|       |                        | Detalii                        |                                                          |
| Acasă | ORAR DE FUNCȚION/      | Domenii interes<br>Împrumuturi | CĂRȚI ACHIZIȚIONATE                                      |
| Home  | Sala de lectură (Iuliu | Mesaje<br>Comenzi              | Achizitii din fonduri bugetate - Cercetare R.9452        |
|       |                        | Recomandate<br>Cereri          | Achizitii din fonduri pentru centre de cercetare         |
|       | Împrumt la domiciliu   | Căutări<br>Seriale             | Proiect de dezvoltare institutionala CNFIS-FDI-2020-0318 |

4. Se selectează publicația dorită și se folosește butonul "Renew" pentru prelungirea termenul de împrumut.

Termenul de restituire nu trebuie să fie depășit. Reînnoirea se face o singură dată, această opțiune fiind activată înainte cu două zile de expirarea termenul.

| IMPRUMUT CURENT (1) | OVERDUE LOANS (0) | ISTORIC ÎMPRUMUT (3) | ÎMPRUMUTURI PERMANENTE (0)    |                               |                               |         |
|---------------------|-------------------|----------------------|-------------------------------|-------------------------------|-------------------------------|---------|
| 1-1 din 1           |                   |                      |                               |                               |                               |         |
| Export              |                   |                      |                               |                               |                               |         |
|                     | covi              | ER IMAGE             |                               |                               | DATE DUE                      | RENEW   |
|                     |                   |                      | Plinsul lui Nietzsche : roman | 4:35 PM on octombrie 31, 2023 | 7:59 PM on noiembrie 06, 2023 | $\odot$ |

5. După reînnoire va fi afișat noul termen de restituire al publicației.

| IMPRUMUT CURENT (1) | OVERDUE LOANS (0) IST | TORIC ÎMPRUMUT (3) | ÎMPRUMUTURI PERMANENTE (0)    |                               |                               |            |
|---------------------|-----------------------|--------------------|-------------------------------|-------------------------------|-------------------------------|------------|
| 1-1 din 1           |                       |                    |                               |                               |                               |            |
| Export              |                       |                    |                               |                               |                               |            |
|                     | COVER IN              | MAGE               |                               |                               | DATE DUE                      | RENEW      |
| D                   |                       |                    | Plinsul lui Nietzsche : roman | 4:35 PM on noiembrie 06, 2023 | 7:59 PM on noiembrie 13, 2023 | $\bigcirc$ |